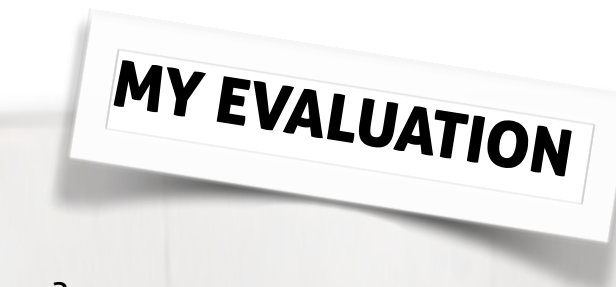

Are you satisfied with your game?

Did your game help you to learn more about the artist you chose?

Was the language you used appropriate for the age of your audience?

What improvements could you make to this game?

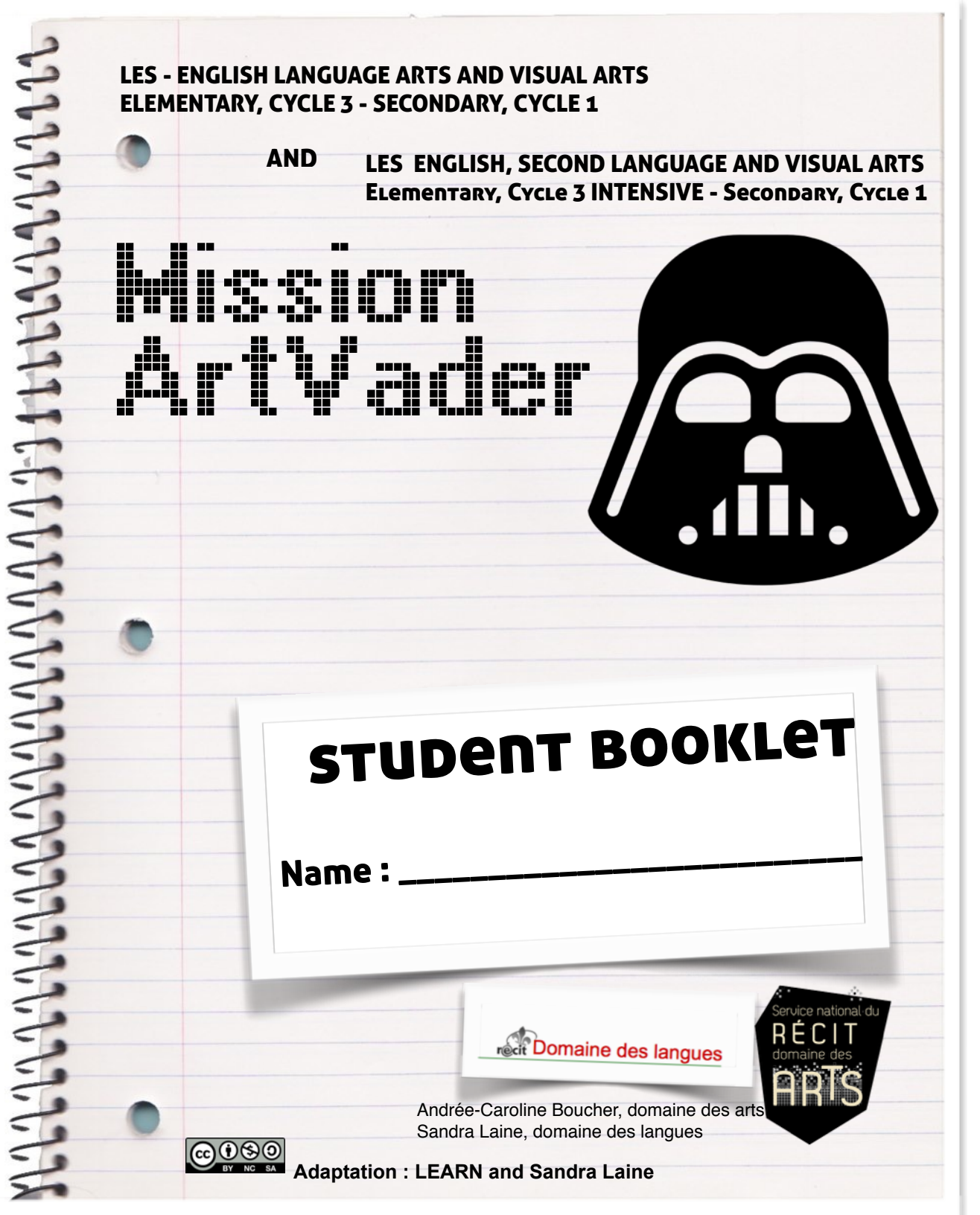

#### **THE SCENARIO**

JEDARTS RANKING

It's 2016, and Planet Earth is now being ruled by ArtVader. Artvader detests artists, and has assumed the mission to eliminate all forms of art from Earth.

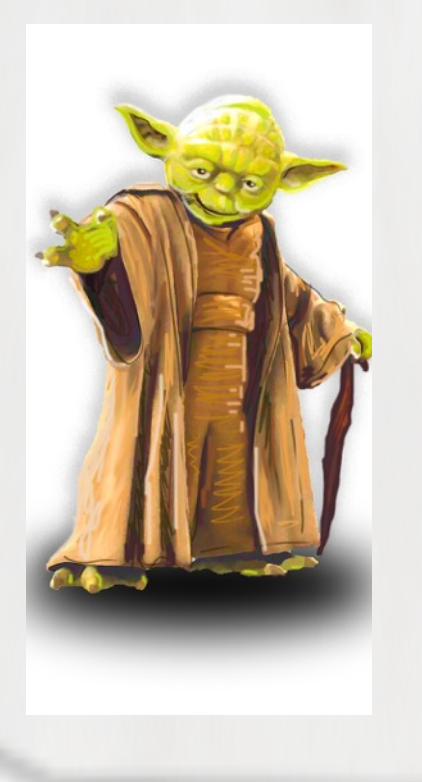

1

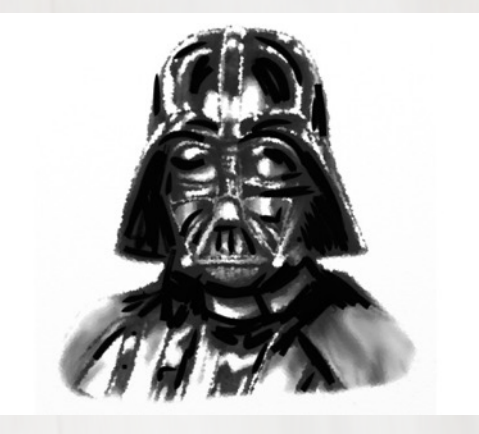

The JedArts, a secret unit of rebels, has been created to counteract this dire situation. We are calling on all students to unite to help art survive. To listen to this message, click: http://recit.org/ul/pag

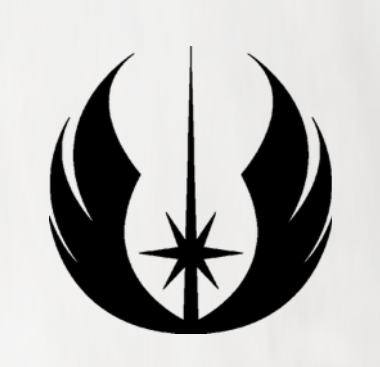

Indicate the symbol that corresponds to your JedArts rank.

## **12. I ASK QUESTIONS**

| стіvіт | ч 5: Аsк a Question                                                                                                    |
|--------|----------------------------------------------------------------------------------------------------|
| 1      | Click on Layouts. You should chose a layout that has four zones because you will be asking four questions.                                                                                                    |
| 2      | Click on Camera and Albums to insert photos in the four zones(four works, four colours, four tools, four photos, etc.)                                                                                                  |
| 2      | Click on Add Activity.                                                                                                    |
| 3      | Click on Ask a Question and record your question, For example, you can ask "Which work is not by Jean-Paul Riopelle? Which work dosn't belong?"                                                                         |
| 4      | Circle the correct answer with your finger and click on the checkmark.                                                                                                    |
| 5      | You can add a question to go with the same photos.                                                                                                    |
| 6      | Click on Done.                                                                                                    |
| 7      | Click on Done again.                                                                                                    |
| 8      | You can now create as many activities as you like for your game.                                                                                                    |
| 9      | Give your game a name by clicking under the image. You must include the artist's name in your title: For example, The Colours of Riopelle.                                                                              |
| 10     | Add a short description of your game and choose a category, Arts for example. Select<br>the age and language of your players, and decide if you want to publish your game<br>online so that it's available to everyone! |
| 11     | Click on Save Game. You can now share your game:-)                                                                                                    |

#### **1. I CHOOSE AN ARTIST**

Choose an artist that you'd like to learn more about and share information about him or her by creating a game.

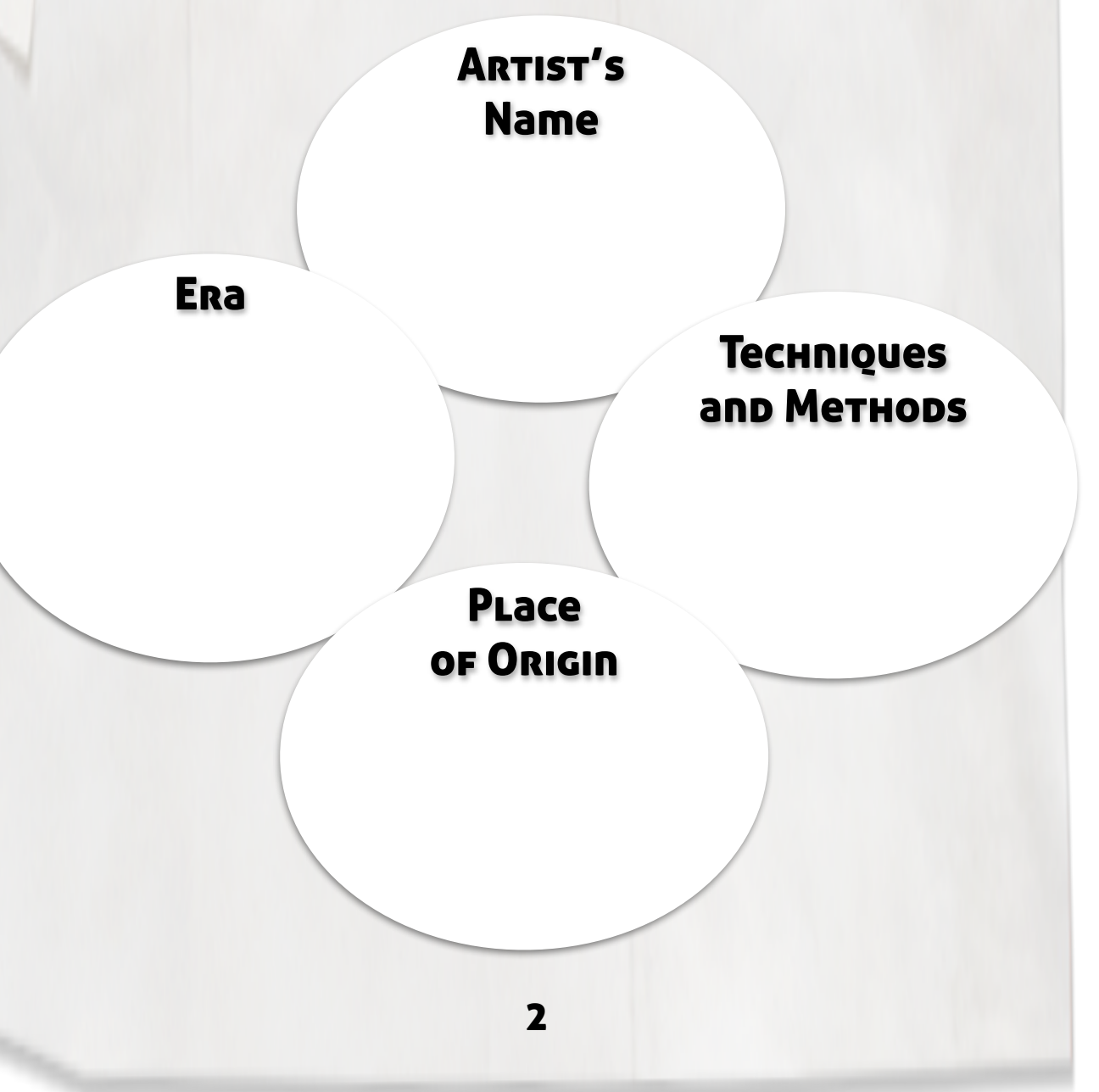

### 2. I TAKE NOTE OF WHAT I WOULD LIKE TO LEARN ABOUT THIS ARTIST

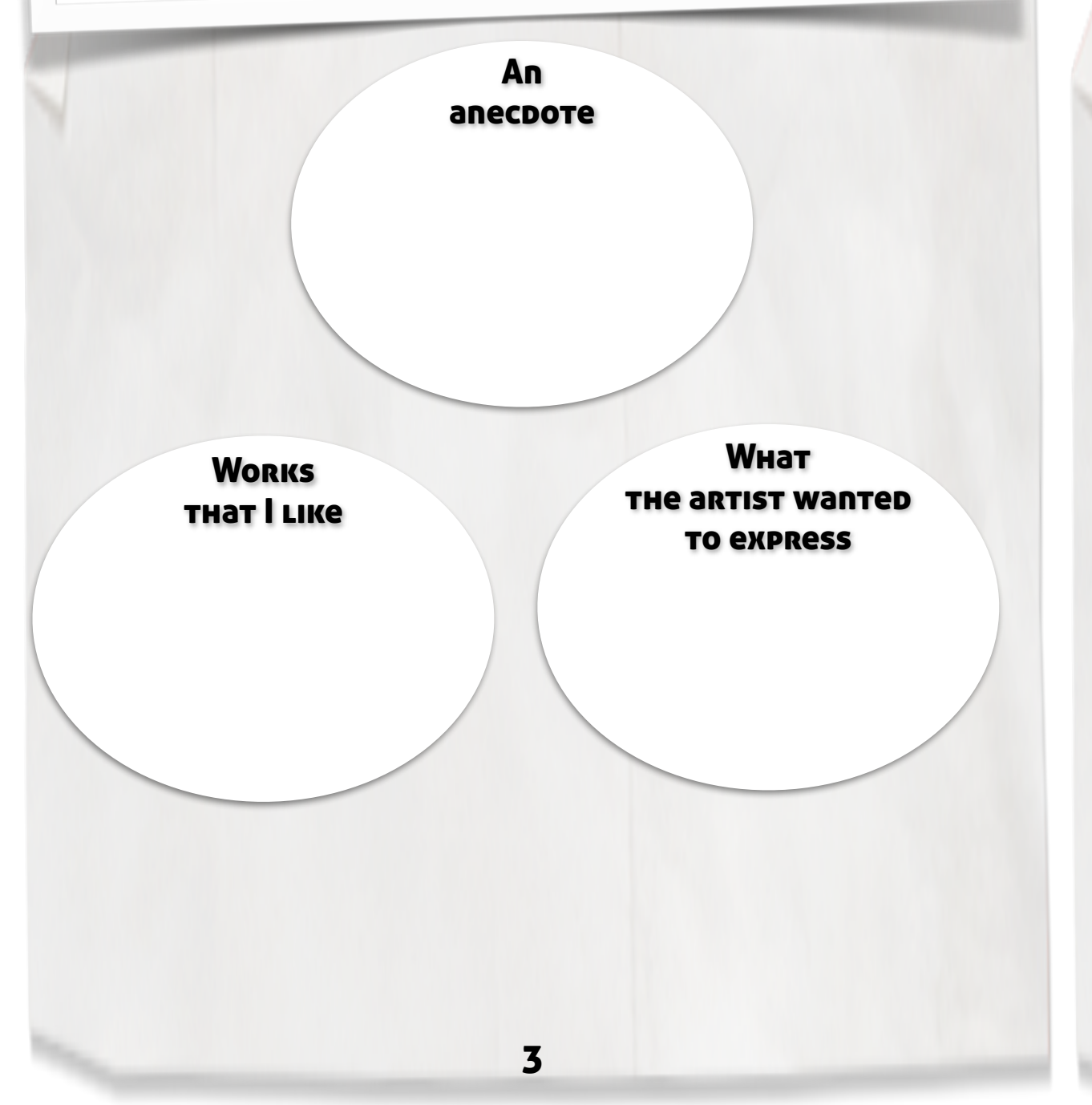

## **11. I CREATE QUESTIONS**

I write four questions. Hints to the answers or the answers themselves can be found in either the artist's work or in the video I included.

### **10. I CREATE A PUZZLE**

| Астіvіту 4 : Сит а Ѕнаре Риzzle |                                                                    |
|---------------------------------|--------------------------------------------------------------------|
| 1                               | Click on Camera and Albums to insert a work by the artist.         |
| 2                               | Click on Add Activity.                                             |
| 3                               | Click on Cut a Shape Puzzle.                                       |
| 4                               | Trace some shapes with your finger, and click on + for each shape. |
| 5                               | You can include audio clips for any part you want to highlight.    |
| 6                               | Click on Done.                                                     |
| 7                               | Click on Add Photo.                                                |

## **3. I DRAW A SKETCH OF MY ARTIST**

I do a quick sketch of the artist I chose.

# 4. I SKETCH ONE OF THE ARTIST'S WORKS

5

I do a quick sketch of one of my favorite works by the artist I chose.

#### 9. I ADD A VIDEO

#### ACTIVITY 3 : PLay a Video

- 1 Click on Backgrounds to create your background.
- 2 Click on Add Activity.
- 3 Click on Play a Video.
- 4 Go into Safari and copy the video links you bookmarked.
- 5 Paste the URL link into the blue space.
- 6 Click on Return.
- 7 Click on Add Photo to create another activity.

## 8. I DESCRIBE ONE OF THE ARTIST'S WORKS

#### Activity 2 : Create a Sound Board Click on Camera and Albums and now select one of your favorite works by the artist 1 you chose. Click on Add Activity. 2 Click on Create a Sound Board. 3 Trace a shape around each of the details you choose to include (colors, shapes, contrasts, media, symbols, anecdotes, etc.). 4 Click on + and record your commentary for this detail. 5 You can add as many details as you like. 6 Click on Done. 7 Click on Add Photo to create another activity. 8

9

## **5. I WRITE A SHORT INTRODUCTION**

I write a short introduction to the artist I chose. I include his / her country of origin, date of birth, the artistic movement with which he / she is associated, an anecdote, etc.

#### 6. I COLLECT MY IMAGES

I search the Internet for copyright free images: the artist's works, photographs of him / her. etc. I copy these to my photo gallery so I can use them later. I follow the same process on YouTube to find interesting videos about my artist. This time, I take note of the links and bookmark them.

7

## 7. I CREATE MY PRESENTATION

#### ACTIVITY 1 : Say Something

- 1 Click on the Tiny Tap app and create your account.
- 2 Click on Create + to begin.
- 3 Choose a background by clicking on Backgrounds.
- 4 Select a photo of the artist and one of his / her works by clicking on the magnifying glass.

- 5 Click on Add Activity.
- 6 Click on Say Something.
- 7 Record your introduction to the artist.
- 8 Click on Done.
- 9 Click on Add Photo to create another activity.